# How to configure FF key (KX-UT670)

No.25-007

May 15 , 2012

Ver.1.1

**Panasonic Corporation** 

### Abstract about this document

This document describe how to configure FF key.

### **Revision history**

| Date          | Version  | Revision             |
|---------------|----------|----------------------|
| March 23,2012 | Ver. 1.0 | Initial Release      |
| May 15,2012   | Ver. 1.1 | Added Note at page 3 |

## **General description**

### Note:

At least 2 DN buttons must be assigned to each line. If DN buttons are not assigned, calls cannot be made or answered.

### **Customizing Flexible buttons**

You can assign applications or telephone functions you frequently use to flexible buttons. Doing so allows you to access these with one touch and avoid multi-step procedures.

Full ecreen dieplay

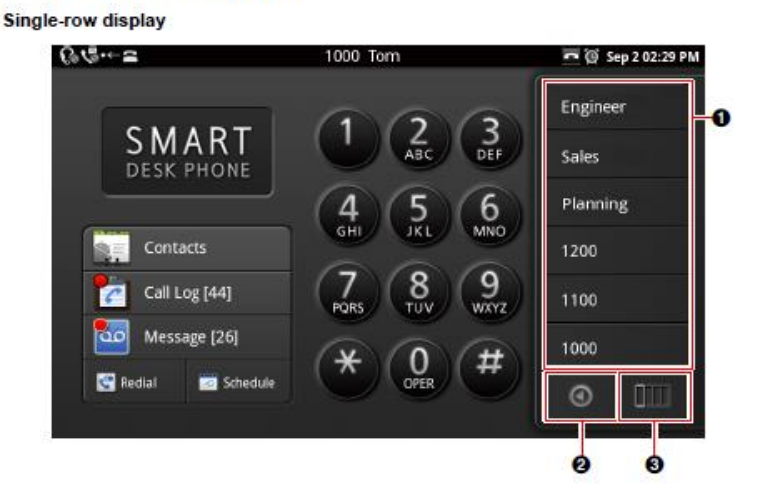

| Engineer | 1006 | New York |           |
|----------|------|----------|-----------|
| Sales    | 1005 | Tokyo    | Guard     |
| Planning | 1004 | Paris    | Reception |
| 1200     | 1003 | London   | Entrance  |
| 1100     | 1002 |          | Browser   |
| 1000     | 1001 |          | Contacts  |

#### 1 Tapping a button activates the feature assigned to the flexible button.

- Switches between single-row display and full-screen display.
- O Displays the next column.

#### Flexible Button Screen

# Type of flexible buttons (1)

### You can assign the following items to flexible buttons.

### **Phone function**

Assign functions for making and handling phone calls to the flexible button.

#### **Applications**

Assign a application to a flexible button,. Tapping the flexible button will start the specified application.

#### **Bookmark**

Assign a Web page's URL to the flexible button. Tapping the flexible button will start Browser and then load the page at the specified URL.

#### Network Cameras

Assign a network camera to a flexible button.

Tapping the flexible button allows you to view the video feed from the specified network camera.

# Type of flexible buttons (2)

The following phone functions can be assigned to flexible buttons.

When assigning a phone function, you must specify the following three settings:

#### Туре

The type of phone function to assign to the flexible button (DN, One-touch, Headset, BLF).

#### Parameter

Specify the settings necessary for the type of phone function.

#### Label name

Enter the label to display on the flexible button.

#### DN

Seizes the line assigned to the key, and also shows the status of the line.

Tapping a flexible button set as a DN (Directory Number) button answers calls arriving at that button, retrieves calls held at that button, etc.

| Color (State)            | Line Status       |
|--------------------------|-------------------|
| Off                      | Idle              |
| Green (steady on)        | Dialing/On a call |
| Green (flashing rapidly) | Incoming call     |
| Green (flashing slowly)  | Call on hold      |

#### Parameter

- Ringtone: Select the ringtone to play when a call arrives at this button. If a ringtone is already specified for the line through phone settings (Page 111), this option is unavailable.
- Phone Number: If multiple lines are configured on your unit, select the line to associate this DN button with. If only one line is configured, this setting is unavailable. For details, consult your administrator or dealer.

#### Headset

Switches headset mode on or off.

| Color (State)   | Headset Mode |
|-----------------|--------------|
| Off             | Off          |
| Red (steady on) | On           |

#### Parameter

None

#### BLF

Shows the status of another local phone's line. You can use a flexible button set as a BLF (Busy Lamp Field) button to call or transfer a call to the phone assigned to the button.

When a call arrives at the phone assigned to a BLF button, tapping the button allows you to answer the call instead of the original recipient. (This feature requires the Direct Call Pickup setting to be specified. For details, consult your administrator or dealer.)

| Color (State)   | Line Status   |
|-----------------|---------------|
| Off             | Idle          |
| Red (steady on) | On a call     |
| Red (flashing)  | Incoming call |

#### Parameter

Enter the number of the local phone to monitor (max. 32 characters).

#### One-Touch

Dials the number assigned to the button.

#### Parameter

Enter the number to dial when this button is tapped (max. 32 characters).

### How to set Flexible button on the phone

### Assigning a Function to a Flexible Button

1. On the phone screen, tap 🔘 .

2. Press [∃ Menu]

3.Tap [Start Flexible Button Prog Mode]\*.

\*X model : [Start Flexible Button Configuration Mode].

4. Tap the desired key.

5.On the [Select] screen, select the function you want to assign.

### 6. Following the on-screen instructions.

#### <u>Note</u>

During steps 4 to 6, if you do not perform any operations for 1 minute the unit returns to full-screen display.

The name and icon of the flexible button will change according to the function assigned to it.

#### **Removing the Function Assigned to a Flexible Button**

- 1. On the phone screen, tap 🔘 .
- 2. Press [∃ Menu]

3.Tap [Start Flexible Button Prog Mode].

4. Tap the flexible button whose function you want to remove.

### 5.On the [Select] screen, tap [Clear].

### <u>Note</u>

During steps 4 to 5, if you do not perform any operations for 1 minute the unit returns to full-screen display.

# How to set Flexible Keys in provisioning (1)

Flexible keys can be set as same procedure as UT670 by configuration file. \*note : small x is the button number.

#### FLEX\_BUTTON\_FACILITY\_ACTx

| Value Format  | String                                                                                                    |
|---------------|----------------------------------------------------------------------------------------------------|
| Description   | Specifies a particular Facility Action for the flexible button. No facility action will be taken for the button if the string is empty or invalid.       |
| Value Range   | Only the following values are available:<br>X_PANASONIC_IPTEL_DN, X_PANASONIC_IPTEL_HEADSET,<br>X_PANASONIC_IPTEL_CONTACT,<br>X_PANASONIC_IPTEL_ONETOUCH |
| Default Value | X_PANASONIC_IPTEL_DN                                                                                                    |

#### FLEX\_BUTTON\_FACILITY\_ARGx

| Value Format  | String                                                                                                    |
|---------------|----------------------------------------------------------------------------------------------------|
| Description   | Optional argument associated with the specified Facility Action for the flexible button.                                                                                                    |
| Value Range   | <ul> <li>Max. 32 characters</li> <li>Note <ul> <li>The value range differs depending on the flexible button set in "FLEX_BUTTON_FACILITY_ACTx", as follows: <ul> <li>X_PANASONIC_IPTEL_DN: 1–32 (ringtone number)</li> <li>X_PANASONIC_IPTEL_HEADSET: not available</li> <li>X_PANASONIC_IPTEL_CONTACT: 1–32 digit number</li> <li>X_PANASONIC_IPTEL_ONETOUCH: 1–32 digit number</li> <li>For details about flexible buttons, refer to the Operating Instructions on the Panasonic Web site (→ see Introduction).</li> </ul> </li> </ul></li></ul> |
| Default Value | 1,1                                                                                                    |

#### © Panasonic Corporation 2012

# How to set Flexible Keys in provisioning (2)

#### FLEX\_BUTTON\_LABELx

| Value Format  | String                                                                                   |  |
|---------------|------------------------------------------------------------------------------------------|--|
| Description   | Specifies the message to be displayed on the screen when the flexible button is pressed. |  |
|               | Note                                                                                     |  |
|               | <ul> <li>You can use Unicode characters for this setting.</li> </ul>                     |  |
| Value Range   | Max. 10 characters or 30 bytes                                                           |  |
| Default Value | Empty string                                                                             |  |

## How to set Flexible Keys in provisioning (3)

FLEX\_BUTTON\_FACILITY\_ACTx="X\_PANASONIC\_IPTEL\_DN" FLEX\_BUTTON\_FACILITY\_ARGx="y,z"<--- Tone No \* y : Tone number, z : line number FLEX\_BUTTON\_LABELx="Name" <--- Label Name (10 characters)

For Headset

**For DN** 

FLEX\_BUTTON\_FACILITY\_ACTx="X\_PANASONIC\_IPTEL\_HEADSET" FLEX\_BUTTON\_FACILITY\_ARGx=""<--- Null FLEX\_BUTTON\_LABELx="Name" <--- Label Name (10 characters)

For BLF

FLEX\_BUTTON\_FACILITY\_ACTx="X\_PANASONIC\_IPTEL\_CONTACT" FLEX\_BUTTON\_FACILITY\_ARGx="1234"<--- Phone Number FLEX\_BUTTON\_LABELx="Name" <--- Label Name (10 characters)

For One Touch

FLEX\_BUTTON\_FACILITY\_ACTx="X\_PANASONIC\_IPTEL\_ONETOUCH" FLEX\_BUTTON\_FACILITY\_ARGx="1234"<--- Phone Number FLEX\_BUTTON\_LABELx="Name" <--- Label Name (10 characters)

# 2 : How to set Flexible Keys (4)

#### Example

FLEX\_BUTTON\_FACILITY\_ACT1="X\_PANASONIC\_IPTEL\_DN" FLEX\_BUTTON\_FACILITY\_ARG1="2,1" FLEX\_BUTTON\_LABEL1="Line1" FLEX\_BUTTON\_FACILITY\_ACT2="X\_PANASONIC\_IPTEL\_HEADSET" FLEX\_BUTTON\_FACILITY\_ARG2="" FLEX\_BUTTON\_LABEL2="Headset" FLEX\_BUTTON\_FACILITY\_ACT3="X\_PANASONIC\_IPTEL\_CONTACT" FLEX\_BUTTON\_FACILITY\_ARG3="6002" FLEX\_BUTTON\_LABEL3="BLF for Bob" FLEX\_BUTTON\_FACILITY\_ACT4="X\_PANASONIC\_IPTEL\_ONETOUCH" FLEX\_BUTTON\_FACILITY\_ARG4="6003" FLEX\_BUTTON\_LABEL4="John"

-Flexible Button 1 is assigned as DN button and ringing with tone number 2
-Flexible Button 2 is assigned as Headset button. Used to enable / disable headset.
-Flexible Button 3 is assigned as BLF which can monitor status of phone 6002.
-Flexible Button 4 is assigned as one touch button to call phone 6003

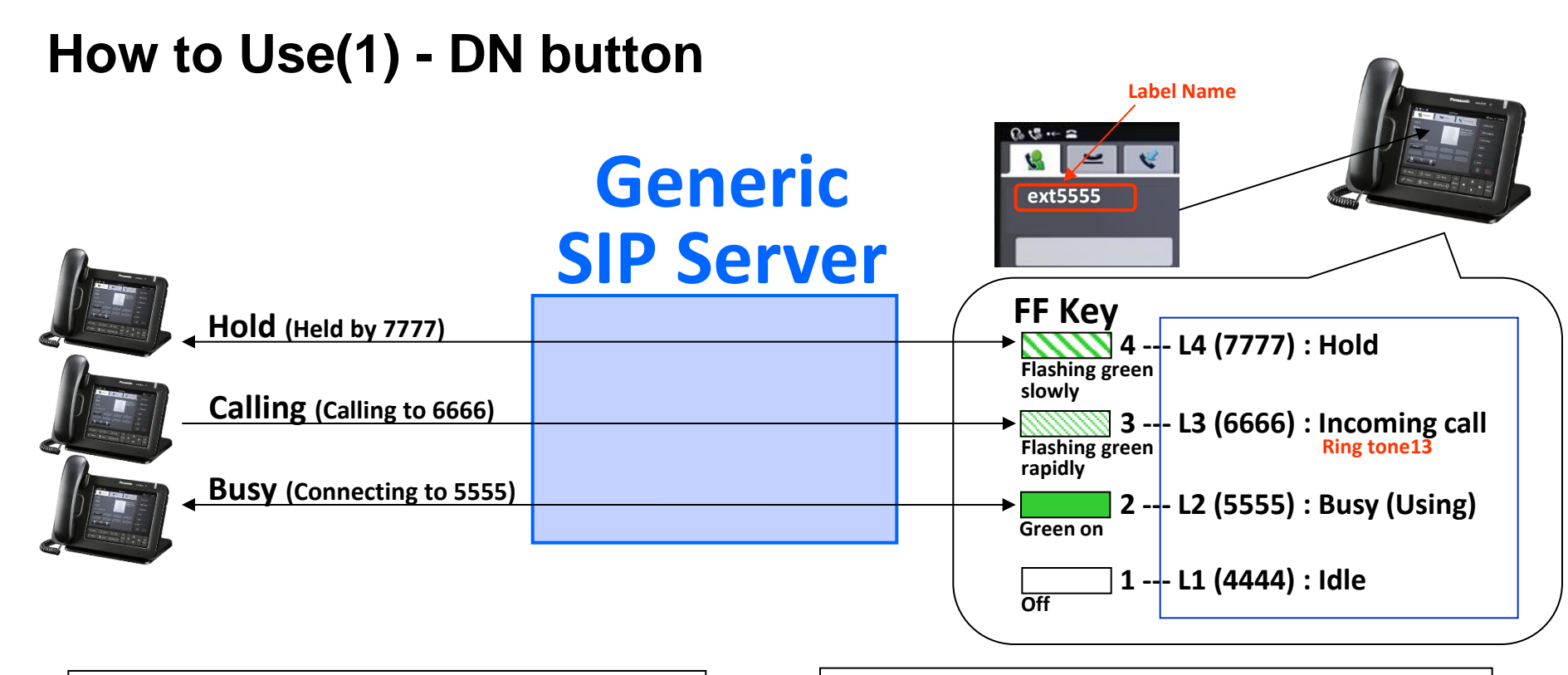

#### Flexible Button Setting by terminal menu

| O Phone    | function    |        |   |
|------------|-------------|--------|---|
| Туре       | DN          | ~      | , |
| Parameter  | Ringtone 12 | 5555 💌 | - |
| Label name | ext5555     |        |   |
|            | ок          | Cancel |   |

### [Type]: "DN", [Parameter]: Ringtone (1-32), Line No

© Panasonic Corporation 2012

Flexible Button Setting by configuration file

FLEX\_BUTTON\_FACILITY\_ACTx for "Type" FLEX\_BUTTON\_FACILITY\_ARGx for "Parameter" FLEX\_BUTTON\_LABELx for "Label Name" Note : where x means button number.

Example : Assign Ringtone12 to"Line2" with button "2"

FLEX\_BUTTON\_FACILITY\_ACT2="X\_PANASONIC\_IPTEL\_DN" FLEX\_BUTTON\_FACILITY\_ARG2="12,2" FLEX\_BUTTON\_LABEL2="ext5555"

# How to Use(2) - DN button

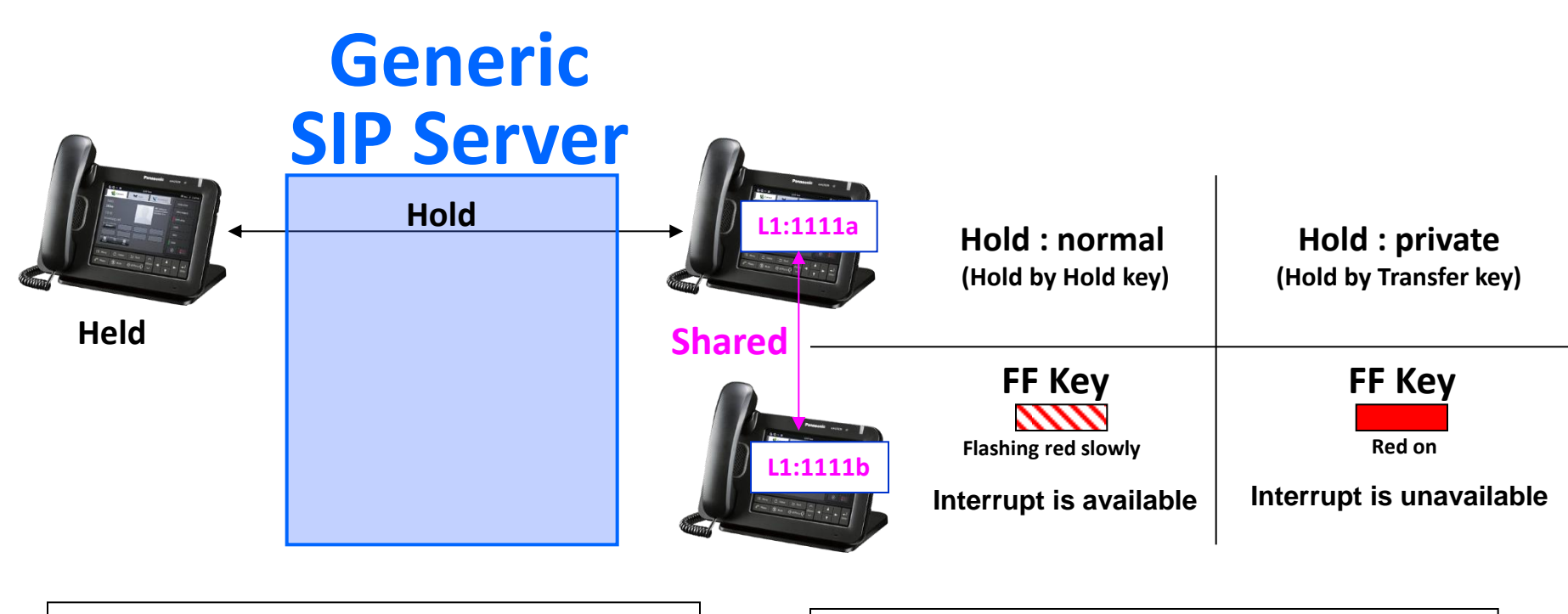

#### Flexible Button Setting by terminal menu

| O Phone function |                  |
|------------------|------------------|
| Туре             | DN               |
| Parameter        | Ringtone 11 1111 |
| Label name       | ext1111          |
|                  | OK Cancel        |

### [Type]: "DN", [Parameter]: Ringtone (1-32), Line No

© Panasonic Corporation 2012

Flexible Button Setting by configuration file

FLEX\_BUTTON\_FACILITY\_ACTx for "Type" FLEX\_BUTTON\_FACILITY\_ARGx for "Parameter" FLEX\_BUTTON\_LABELx for "Label Name" Note : where x means button number.

Example : Assign Ringtone11 to"Line1" with button "1"

FLEX\_BUTTON\_FACILITY\_ACT1="X\_PANASONIC\_IPTEL\_DN" FLEX\_BUTTON\_FACILITY\_ARG1="11,1" FLEX\_BUTTON\_LABEL1="ext1111b"

# How to Use(3) - DN button

### **Going Off-hook**

- 1. Left the handset off its cradle.
- 2. Press
- 3. On the Phone screen, tap a flexible button assigned as a DN (Directory Number) button.

### Holding a Call

1. On the [Current] tab, tap [HOLD] .

If Automatic Call Hold is enabled through configuration file programming, simply tapping a flexible button assigned as a DN button will put the call on hold.

#### Holding the Current Call and Answering the Second Call

- 1. On the [Incoming Call] window, tap [Close].
- 2. On the [Current] tab, tap [Hold].
- 3. Tap the DN button (flexible button) of the incoming call (Flashing green rapidly).

# How to Use(4) - DN button

### Transferring a Call

Transferring after the Destination Answers

- **1.** During a call, tap a flexible button assigned as a BLF button.
- 2. Call the party to whom you want to transfer the call.
- 3. When the destination party answers, tap [Transfer Complete].

If the transfer destination does not answer, either tapping [Transfer Cancel] or tapping the DN flexible button for the call on hold (Flashing green slowly) returns you to the original call.

#### **Three-party Conference Call**

During a two-party call, you can add a third party and establish a conference call.

- 1. During a call, tap [Conference] on the [Current] tab.
- 2. Call the party you want to add to the call.
- 3. When the third party answers, tap [Start Conference], and the three-party conference begins.

If Party you are adding to the call does not answer, tapping the DN flexible button of the call on hold (Flashing green slowly) returns you to the two-party call.

# How to Use(5) - One-touch

Calling Using a Flexible Button Set as a One-touch Dialing Button

You can use a flexible button configured as One-touch Dialing button to easily calls.

- 1. Go off-hook.
- 2. Tap a flexible button configured as a One-touch Dialing button.

| O Phone function |             |  |
|------------------|-------------|--|
| Туре             | One-Touch 🔍 |  |
| Parameter        | 0178        |  |
| Label name       | UT136       |  |
|                  | OK Cancel   |  |

# How to Use(6) - Headset

**Using a Headset** 

You can use a flexible button set as a headset button to switch [Headset mode].

Lamp indication Headset OFF : OFF Headset ON : Red On

# How to Use (7) – BLF setting for Generic SIP Server

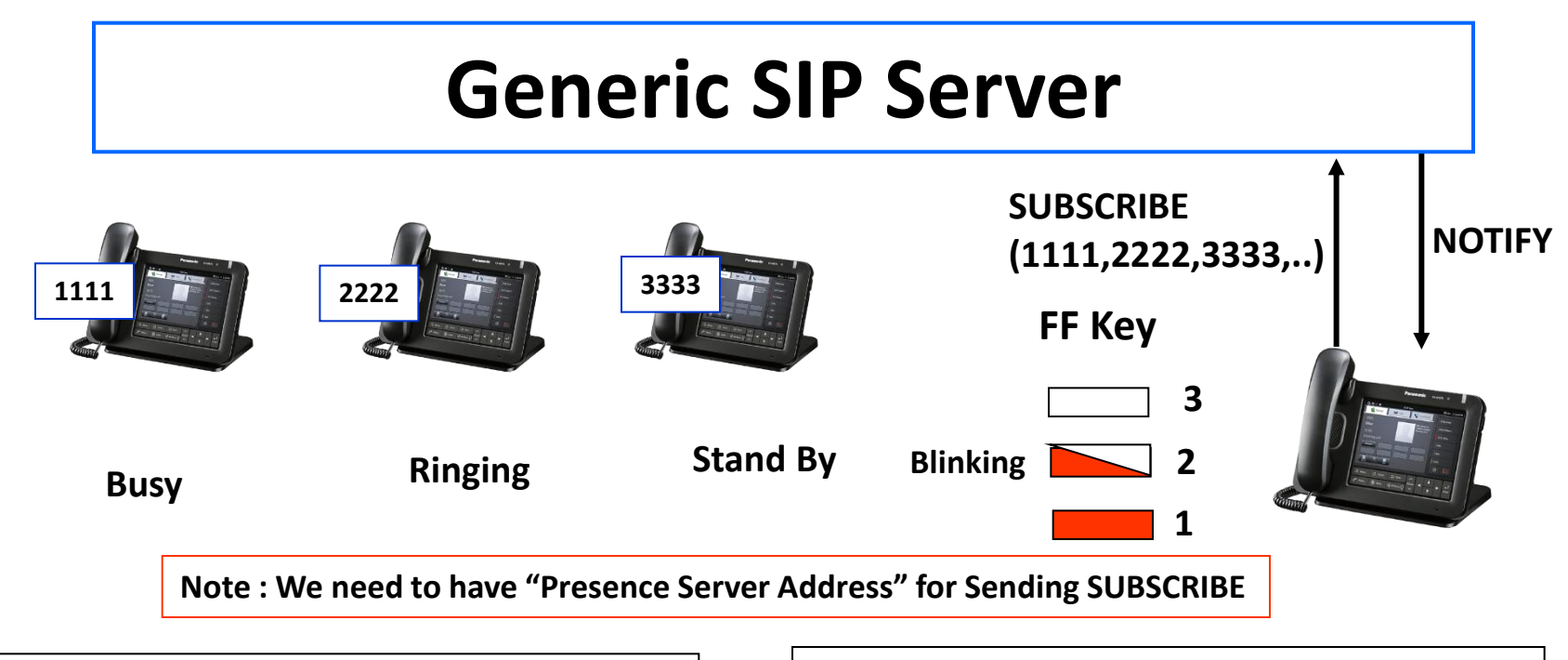

| exible Button Setting by terminal mer |           |  |
|---------------------------------------|-----------|--|
| O Phone                               | function  |  |
| Туре                                  | BLF       |  |
| Parameter                             | 1234      |  |
| Label name                            | ext1234   |  |
|                                       | OK Cancel |  |

#### [Type]:"BLF",

[Parameter]: phone number (up to 32 digits)

#### Flexible Button Setting by configuration file

FLEX\_BUTTON\_FACILITY\_ACTx for "Type" FLEX\_BUTTON\_FACILITY\_ARGx for "Parameter" FLEX\_BUTTON\_LABELx for "Label Name" Note : where x means button number.

#### Example : monitor "1234" with button "2"

FLEX\_BUTTON\_FACILITY\_ACT2="X\_PANASONIC\_IPTEL\_CONTACT" FLEX\_BUTTON\_FACILITY\_ARG2="1234" FLEX\_BUTTON\_LABEL2="Ext1234"

# How to Use (8) – BLF Direct Call Pickup

Can pick up an incoming call by pressing BLF when monitoring line is busy

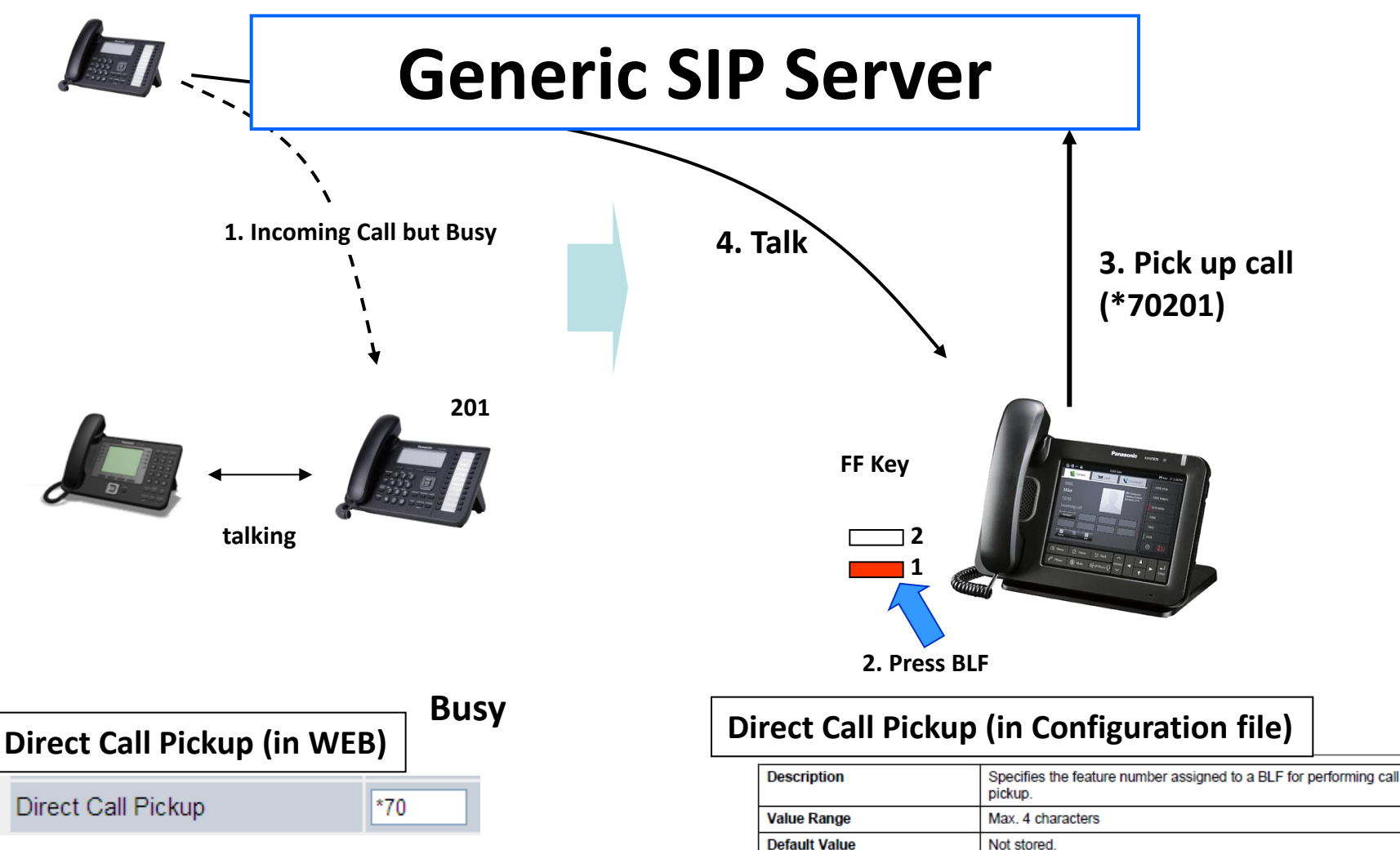

Configuration File Reference

NUM\_PLAN\_PICKUP\_DIRECT (Page 183)

[Telephone] -> [Call control] menu

# How to assign application / bookmark / network camera to Flexible Key

You can assign launch Application / Bookmark / Network Camera to flexible keys by following procedure

- 1. Please tap 🔘 button in the phone menu.
- 2. Tap [menu]
- 3. Tap [Start Key Configuration Mode]
- 4. Tap flexible key you'd like to configure.
- 5. Choose the function in "Select" dialog.
- 6. Follow the indication of screen.